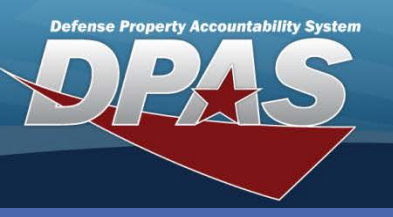

DPAS Quick Reference Guide

## UIC Custodian Add

 In the DPAS Warehouse Management module, navigate to Custodian from the Customer Mgmt > UIC menu path.

2. On the UIC Custodian page, select the Add button.

If the same individual is the custodian for multiple Security Commodity Types, the process must be repeated for each type.

- Add UIC Custodian × UIC Custodia O Grid Options \* 2 Add Instructions v UIC A T UIC Name A T Remarks Custodian UIC Custodian × Delete History UNIT ISSUE DOE, JOHN H. HC1001 \* i UIC History ✓Edit × Delete M31301 EAAU EDWARDS, MIKE N \* UIC Name / Edit × Delete History M31301 EAAU CALLAHAN, TOM C. × Delete History M53720 USMC WC HAGGAR, JAMIE K. Security Commodity Type SMITH, WILLIAM H. / Edit × Delete History M53720 USMC WC Select an Item v / Edit × Delete CHistory M53720 USMC WC LANGE, JESS W. \* i Custodian Select an Item SIMMONS, ALBERT P. / Edit × Delete OHistory M54008 MAU 3 Custodian Type / Edit × Delete History M54008 MAU 3 RUMSFIELD, KATHY O ۳ Select an Item / Edit × Delete History M54008 MAU 3 DAHN, FRED J. Add / Edit Remarks 1 - 9 of 9 items . × 10 items per page / Add ♦ Cancel
- 3. Enter or browse for the **UIC**.
- 4. Select a Security Commodity Type from the drop-down list.
- 5. Use the Custodian Browse (...) button to select a new Custodian.
- 6. Select the Custodian Type from the drop-down list.
- 7. Select the **Add** button to complete the assignment.

The individual assigned as the UIC Custodian must be a member of the UIC and is listed in the Member Profile master list.

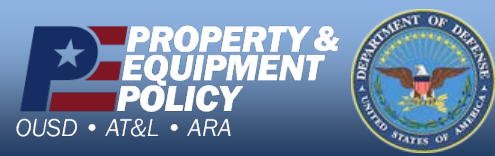

DPAS Call Center 1-844-843-3727

DPAS Website http://dpassupport.golearnportal.org

UIC Custodian

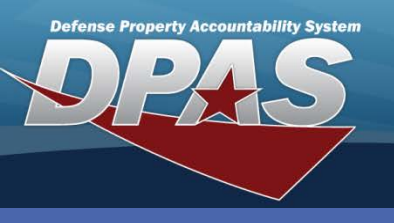

**DPAS Quick Reference Guide** 

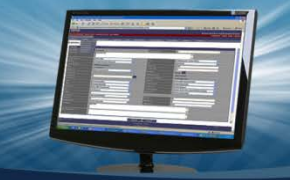

**UIC Custodian** 

## **UIC Custodian Update**

- 1. In the DPAS Warehouse Management module, navigate to **Custodian** from the **Customer Mgmt > UIC** menu path.
- 2. Enter or browse for the **UIC**.
- 3. Select the **Search** button.
- 4. Select the **Edit** button for the UIC Custodian to update.

|                      | ×      | Update UIC Custodian                                      |              |                   |              |         |              |                |                 |
|----------------------|--------|-----------------------------------------------------------|--------------|-------------------|--------------|---------|--------------|----------------|-----------------|
|                      | •      | Instructions                                              |              |                   |              |         |              |                |                 |
|                      |        | UIC Custodian                                             |              |                   |              |         |              |                | Instructions    |
|                      |        | * ¥ UL                                                    |              |                   |              |         |              | 6              | Search Criteria |
|                      |        | * LIIC Name                                               |              | in                | i Custodia   |         |              | M31301         | UIC             |
|                      |        | EAAU                                                      | lect an Item | Commodity Type Se | i Security   |         |              | Select an Item | Custodian Type  |
|                      | T      | * Security Commodity Type<br>VEHICLES - TRNSPORT VEHICLES |              | eset              | Q Search O R | 3       |              |                |                 |
|                      | R      | * i Custodian                                             |              |                   |              | s 🔻     | Grid Option  | + Add          | UIC Custodiar   |
| e Desc 🔺 🛛 🔻 Remarks |        | * Custodian Type                                          | T Custodia   | Custodian         | UIC Name 🔺 🖷 | UIC 🔺   |              |                |                 |
|                      | •      | Primary                                                   | Primary      | DOE, JOHN H.      | EAAU         | M31301  | History      | × Delete       | <i>∎</i> Edit   |
|                      |        | Add / Edit Remarks                                        | Primary      | MOORE, ADAM M.    | EAAU         | M31301  | CHistory     | × Delete       | <i>∎</i> Edit   |
|                      | A      | (7)                                                       | Primary      | MATTLY, STEVE G.  | EAAU         | M31301  | CHistory     | × Delete       | ✓ Edit          |
| 1 - 3 of 3 items     |        | History Remarks                                           |              |                   |              | er page | 0 🔻 items pe | ▶ ▶ 1          | M 4 1           |
|                      | ▲<br>▼ |                                                           |              |                   |              |         |              |                |                 |
|                      |        | ✓ Update                                                  | 8            |                   |              |         |              |                |                 |

- 5. Use the **Custodian Browse (...)** button to select the newly assigned custodian.
- 6. Expand the page by selecting the Add / Edit Remarks hyperlink.
- 7. Enter any Remarks or History Remarks (optional).
- 8. Select the **Update** button to complete the assignment.

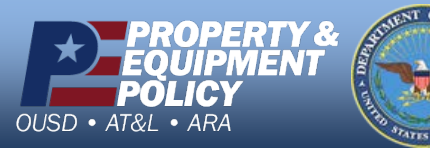

DPAS Call Center 1-844-843-3727

DPAS Website http://dpassupport.golearnportal.org

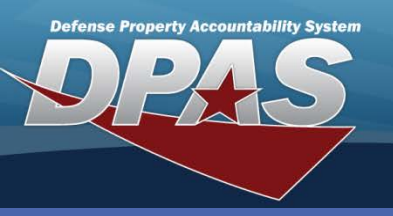

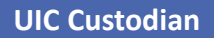

The primary custodian cannot be

accounted for.

removed until all outstanding assets and gear have been turned in or

## DPAS Quick Reference Guide

## **UIC Custodian Delete**

 In the DPAS Warehouse Management module, navigate to Custodian from the Customer Mgmt > UIC menu path.

2. Enter or browse for the **Custodian**.

- 3. Select the **Search** button.
- Select the **Delete** button to remove the UIC Custodian The **Confirm Delete** pop-up displays.
- 5. Select the **Delete** button.

| Instructions    |                          |                           | Ŧ                                                           |                  |
|-----------------|--------------------------|---------------------------|-------------------------------------------------------------|------------------|
| Search Criteria |                          |                           | · ·                                                         |                  |
| i uic           |                          | i Custodian               | DOE, JOHN H. 2                                              |                  |
| Custodian Type  | Select an Item           | i Security Commodity Type | Select an Item                                              |                  |
|                 | (3)                      | Q Search O Reset          |                                                             |                  |
|                 |                          |                           | Confirm Delete                                              | ×                |
| UIC Custodian   | + Add 🔅 Grid Options 🔻   |                           | Instructions                                                | •                |
|                 | UIC 🔺                    | Y UIC Name 🔺 🍸 Custodian  | Custodian Delete UIC Custodian                              | TRemarks T       |
| ✓EC 4.          | × Delete OHistory M54008 | MAU 3 DOE, JOHN H.        | Primary Are you sure you want to delete this UIC Custodian? |                  |
|                 | In tems per page         |                           | History Kemarks                                             | 1 - 1 of 1 items |
|                 | P P P                    |                           |                                                             |                  |
|                 |                          |                           |                                                             |                  |
|                 |                          |                           | · · · · · · · · · · · · · · · · · · ·                       |                  |
|                 |                          |                           | S × Delete S Cancel                                         |                  |
|                 |                          |                           |                                                             |                  |

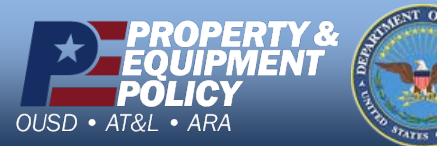

DPAS Call Center 1-844-843-3727

DPAS Website http://dpassupport.golearnportal.org